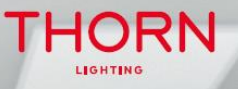

E

THORN

PILOTEZ VOTRE ÉCLAIRAGE DU BOUT DES DOIGTS !

12 dalles Omega Pro 2 Bluetooth

# **OMEGA PRO 2** TUTORIEL D'INSTALLATION

1ER FÉVRIER 2021

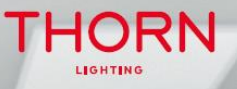

PILOTEZ VOTRE ÉCLAIRAGE DU BOUT DES DOIGTS !

E

THORN

# **OMEGA PRO 2**

## L'INSTALLATION DE L'APPLICATION SUR VOTRE SMARTPHONE ET VOTRE MONTRE

1ER FÉVRIER 2021

THORN

12 dalles Omega Pro 2 Bluetooth 1 APPLE WATCH OFFERTE I

#### Télécharger l'application 4remoteBT

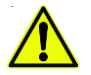

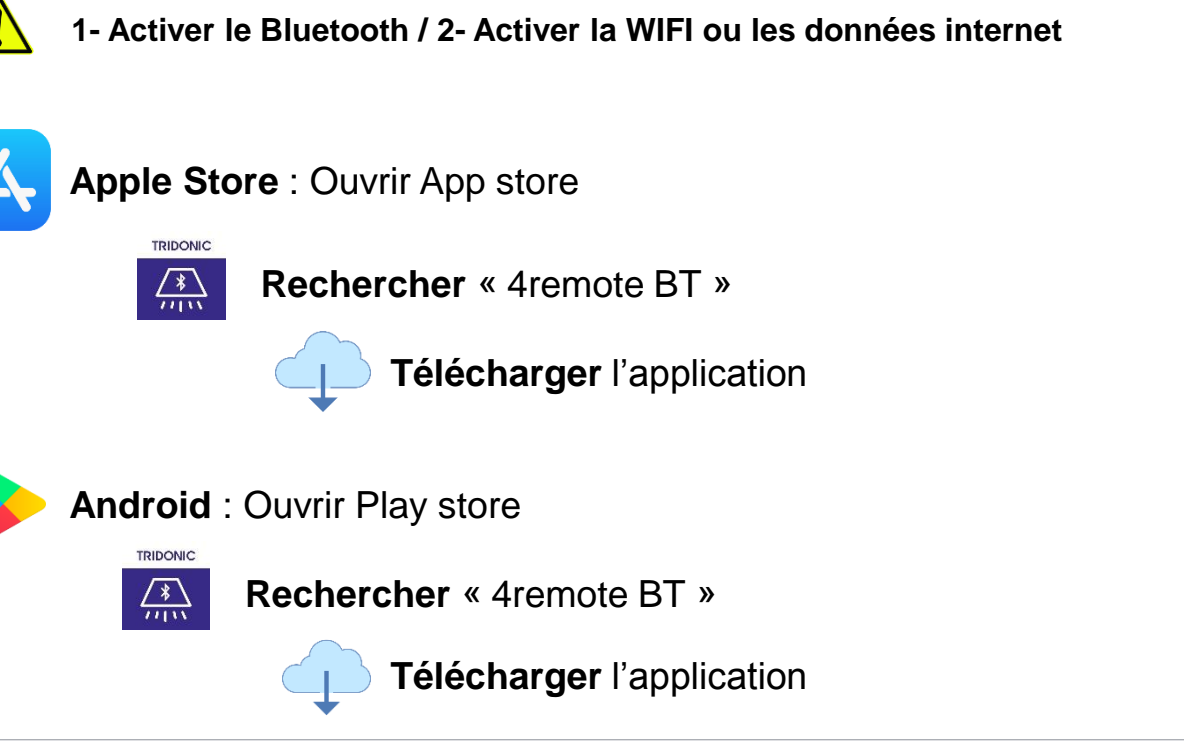

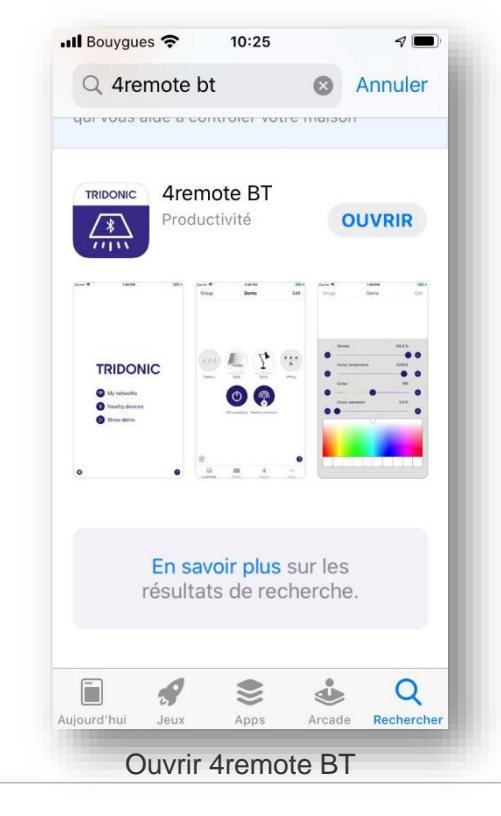

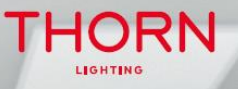

le

THORN

PILOTEZ VOTRE ÉCLAIRAGE DU BOUT DES DOIGTS !

#### 12 dalles Omega Pro 2 Bluetooth 1 APPLE WATCH OFFERTE I

# **OMEGA PRO 2**

#### CRÉER VOTRE RÉSEAU DE Luminaires

1ER FÉVRIER 2021

#### Accéder à Mes réseaux

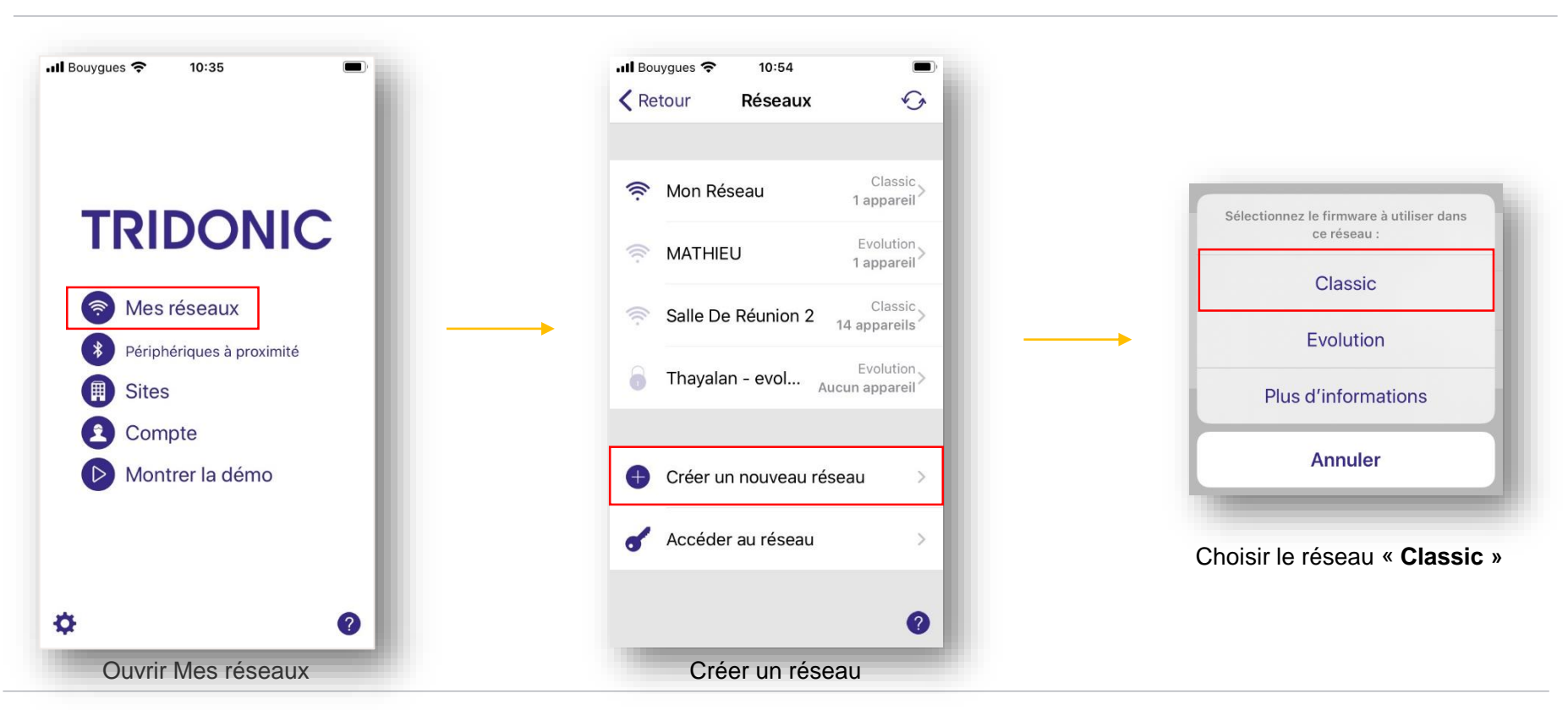

#### Paramétrer votre nouveau réseau

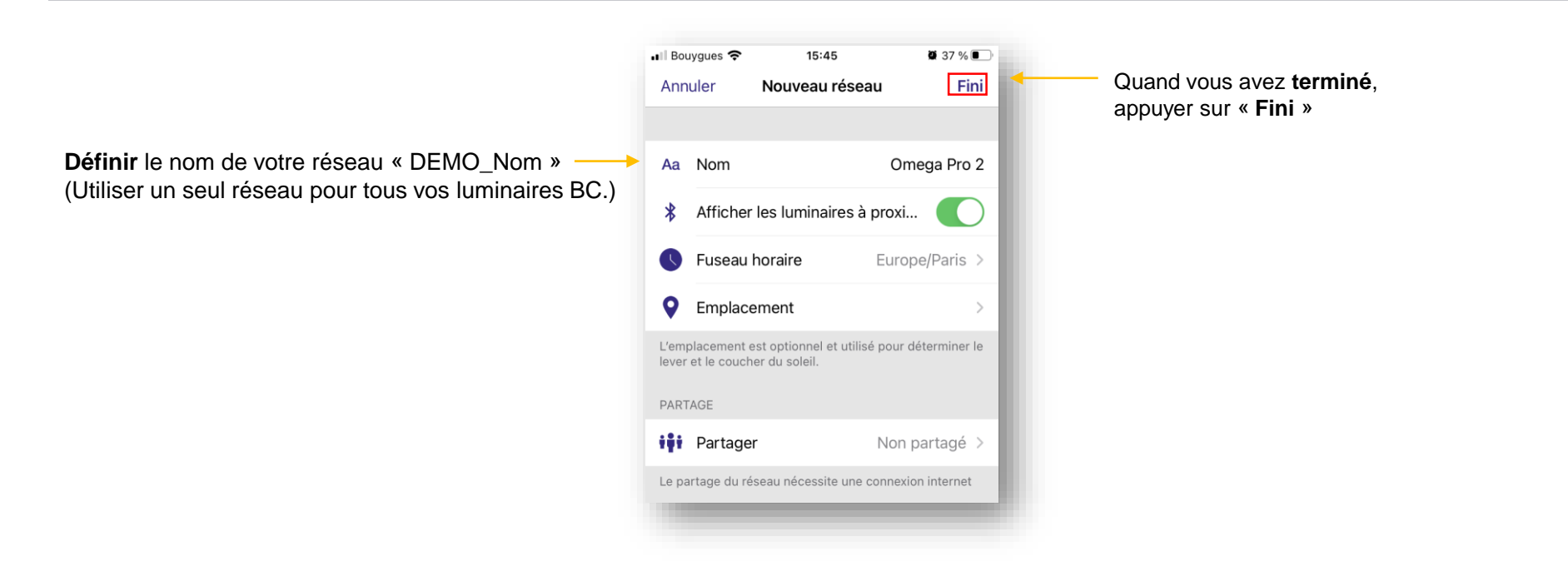

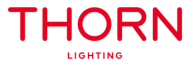

#### Ajouter des luminaires

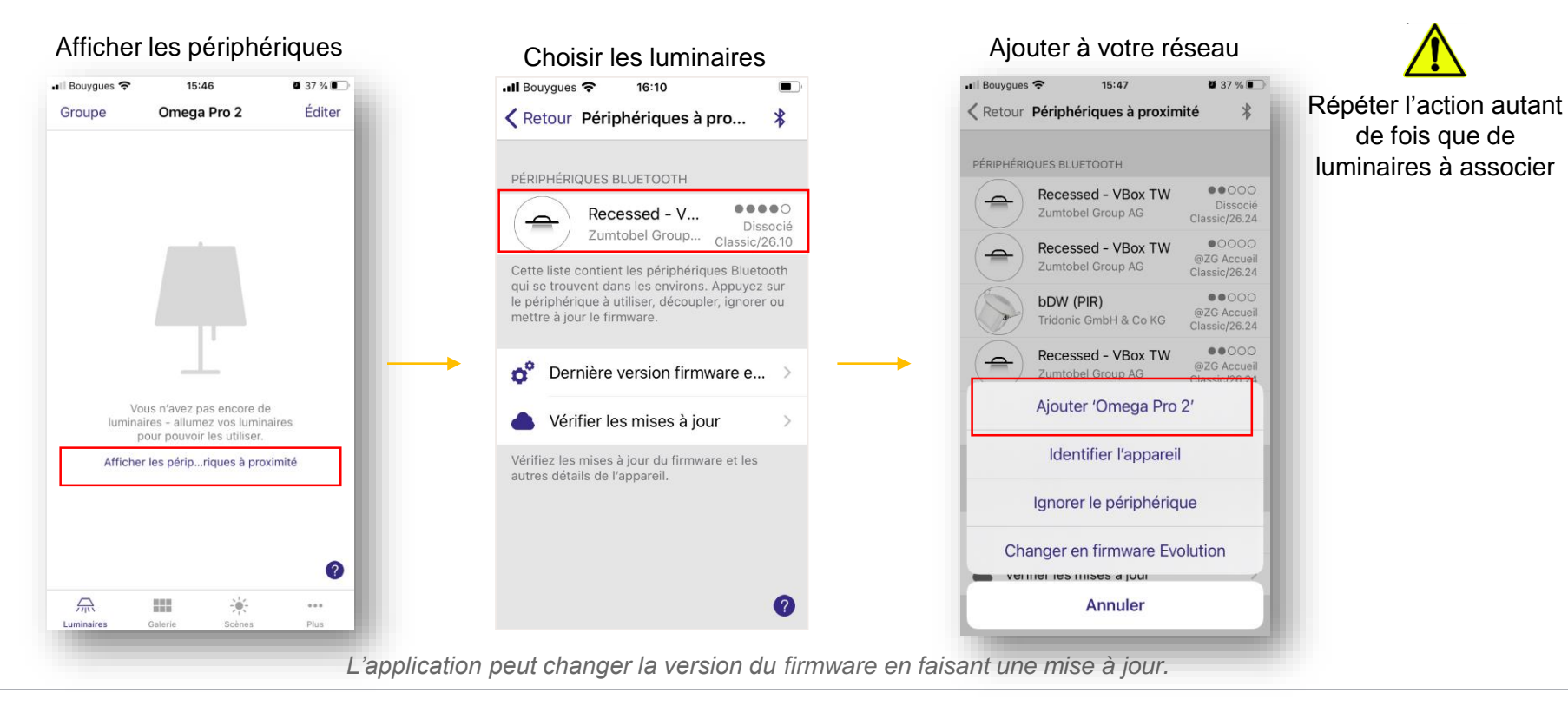

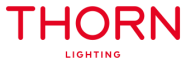

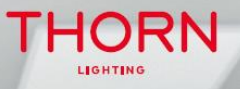

E

THORN

PILOTEZ VOTRE ÉCLAIRAGE DU BOUT DES DOIGTS!

# **OMEGA PRO 2**

#### **CRÉATION D'UNE SCÈNE**

1ER FÉVRIER 2021

THORN

12 dalles Omega Pro 2 Bluetooth 1 APPLE WATCH OFFERTE I

#### Création d'une scène

#### Ajouter une scène

| Bouygues 🗢                      | 15:49                                                                 | <b>9</b> 37 % <b>9</b> |
|---------------------------------|-----------------------------------------------------------------------|------------------------|
|                                 | Omega Pro 2                                                           | Éditer                 |
|                                 |                                                                       |                        |
|                                 |                                                                       |                        |
|                                 |                                                                       |                        |
|                                 |                                                                       |                        |
| Les scé<br>plusi <del>our</del> | enes permettent de cor<br>s luminaires en même t                      | atrôler<br>emps.       |
| Les sca<br>plusi <del>our</del> | ènes permettent de cor<br>o luminaires en même l<br>Ajouter une scène | trôler<br>emps.        |
| Les sci<br>plusi <del>eu</del>  | ènes permettent de cor<br>luminaires en même l<br>Ajouter une scène   | tröler<br>omps.        |
| Les sci<br>plusi <del>pu</del>  | enes permettent de cor<br>s luminaires en même t<br>Ajouter une scène | trôler<br>enps.        |

#### Saisir un nom de scène

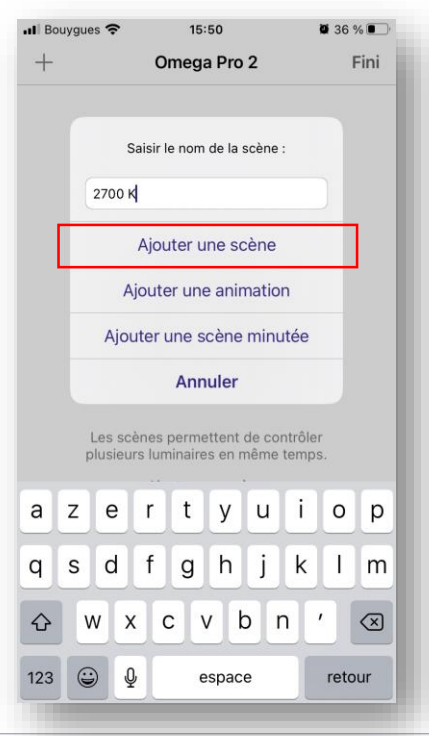

THORN

LIGHTING

#### Choisir les luminaires (appui court)

|             | 🖬 Bouygues 🗢       | 15:51                      | <b>2</b> 36 % 🔳              |
|-------------|--------------------|----------------------------|------------------------------|
|             | Annuler            | 2700 K [1]                 | Fini                         |
|             |                    | Recessed - VBox TW         |                              |
| puis<br>I'i | s appui<br>ntensit | long pour<br>é et la t° de | déterminer<br>e couleur<br>0 |
|             | ••                 | Aucun Inver                | ser Tous                     |
|             | Luminaires         | Galerie                    | Paramètres                   |
| _           |                    |                            |                              |

#### Création d'une scène

📶 Bouygues 🗢 15:52 **2** 36 % 🔳 Fini Annuler 2700 K [1] 3 – Appuyer sur Fini -2 – Sélectionner la zone grise claire pour quitter la Recessed - VBox TW modification 1 – Modifier Assombrissement 100.0 % l'intensité et la température de couleur Température 2750 K ⊕

Modifier les réglages et terminer en appuyant sur Fini

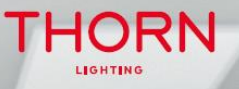

E

THORN

PILOTEZ VOTRE ÉCLAIRAGE DU BOUT DES DOIGTS !

#### 12 dalles Omega Pro 2 Bluetooth 1 APPLE WATCH OFFERTE I

# **OMEGA PRO 2**

#### PARAMÉTRAGE DE L'APPLE WATCH

1ER FÉVRIER 2021

#### Paramétrer son Apple Watch

Depuis l'application Watch du téléphone, installer l'application 4remote BT sur la montre

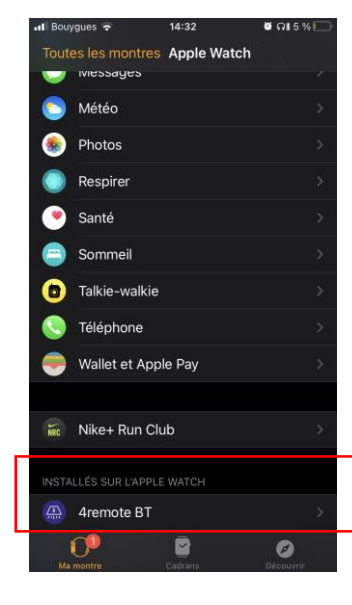

Choisir l'application 4remote BT sur la montre

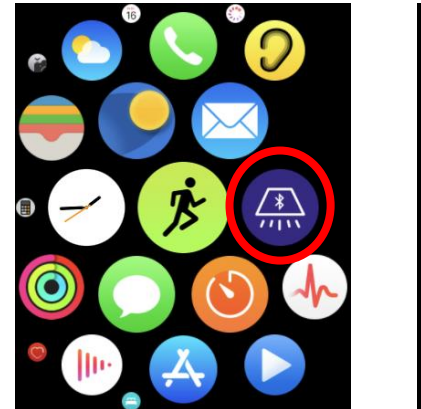

# 4Remote BT13:44C Réseaux13:45TRIDONICImage: Connecter connecterOmega Pro 2Image: Connecter connecterImage: Connecter connecter connecterImage: Connecter connecter connecter connecterImage: Connecter connecter connecter connecterImage: Connecter connecter connecter connecter connecterImage: Connecter connecter co

Découvrez la vidéo de **présentation** : <u>https://youtu.be/IAbDdiyGc\_Q</u> Découvrez la vidéo du **produit** : <u>https://www.youtube.com/watch?v=IFUjGnEGAw0&t=5s</u>

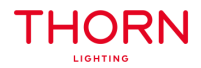

#### Sélectionner le réseau

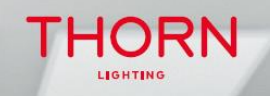

le

THORN

PILOTEZ VOTRE ÉCLAIRAGE DU BOUT DES DOIGTS!

12 dalles Omega Pro 2 Bluetooth 1 APPLE WATCH OFFERTE ! POUR TOUT SUPPORT TECHNIQUE, MERCI DE VOUS RAPPROCHER DE VOTRE INTERLOCUTEUR HABITUEL

**MERCI** !

1ER FÉVRIER 2021